Step 1: Open a new Payable Batch.

**Step 2:** The **Payable Batch** screen will open, fill out the fields. Change the **Description** to include your property name and the payable week (previous Friday to current Thursday - see example below).

| Id             | (new)          |                                 |        |                          |  |
|----------------|----------------|---------------------------------|--------|--------------------------|--|
| Total Declared | 2,389.00       | Entere                          | d 0.00 | 0.00                     |  |
| Items Declared | 3              | Entere                          | d 0    |                          |  |
| Description    | Santa Cruz - I | Santa Cruz - May 29 to June 4 - |        | charper 06/04/2015 07:52 |  |
|                |                |                                 |        |                          |  |
|                |                |                                 |        |                          |  |
|                | Save           | New                             | Close  | Help                     |  |

**Step 3:** Click **Save** and begin entering your weekly invoices. If possible, enter them in alphabetical order otherwise make sure keep the invoices in the same order they are entered.

**Step 4:** Once you have finished entering your weekly payables, take note of the payable **Batch ID** number.

Step 5: Generate the Weekly Payable Report by going to Reports > Payables > Weekly Payable Report.

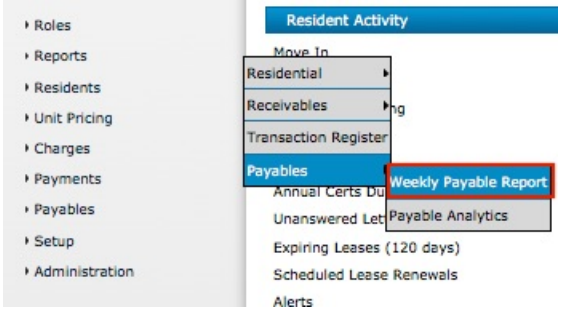

Step 6: The Weekly Payable Report filter screen will appear and fill out the following fields:

- Property
- mm/yy (should be current period)
- Batch #

Payable Register Cambridge

| Property    | cypress  | Courtyards at Cypress Grove |  |  |
|-------------|----------|-----------------------------|--|--|
| Vendor      |          |                             |  |  |
| Invoice #   |          |                             |  |  |
| Account     |          |                             |  |  |
| mm/yy       | 06/2015  | -to- 06/2015                |  |  |
| Batch #     | 1687     |                             |  |  |
| Destination | Screen   | •                           |  |  |
| /           | Advanced |                             |  |  |
| 1           | Submit   | Clear Help                  |  |  |
|             |          |                             |  |  |
|             |          |                             |  |  |

Step 7: Click Submit.

Step 8: The report will appear, Print the report by first exporting to Excel or PDF.

| Batch | Period  | Invoice<br>Date | Due<br>Date | Person                                        | Property   | Cash<br>Account | Ex  |
|-------|---------|-----------------|-------------|-----------------------------------------------|------------|-----------------|-----|
| 1687  | 06/2015 | 05/14/2015      | 06/14/2015  | adv981 - ADVANCED FLOORING                    | cypress    | 1121000000      | 813 |
| 1687  | 06/2015 | 05/15/2015      | 06/01/2015  | dia127 - DIABLO WATER DISTRICT                | cypress    | 1121000000      | 643 |
| 1687  | 06/2015 | 05/21/2015      | 06/01/2015  | dia127 - DIABLO WATER DISTRICT                | cypress    | 1121000000      | 645 |
| 1687  | 06/2015 | 05/21/2015      | 06/01/2015  | dia127 - DIABLO WATER DISTRICT                | cypress    | 1121000000      | 645 |
| 1687  | 06/2015 | 05/07/2015      | 06/01/2015  | gat564 - GATECH                               | cypress    | 1121000000      | 683 |
| 1687  | 06/2015 | 05/15/2015      | 05/31/2015  | hom509 - HOME DEPOT SUPPLY                    | cypress    | 1121000000      | 682 |
| 1687  | 06/2015 | 05/15/2015      | 05/31/2015  | hom509 - HOME DEPOT SUPPLY                    | cypress    | 1121000000      | 682 |
| 1687  | 06/2015 | 05/15/2015      | 06/01/2015  | hom905 - HOME DEPOT CREDIT SERVICES           | cypress    | 1121000000      | 682 |
| 1687  | 06/2015 | 05/15/2015      | 06/01/2015  | hom905 - HOME DEPOT CREDIT SERVICES           | cypress    | 1121000000      | 682 |
| 1687  | 06/2015 | 05/15/2015      | 06/01/2015  | hom905 - HOME DEPOT CREDIT SERVICES           | cypress    | 1121000000      | 682 |
| 1687  | 06/2015 | 05/15/2015      | 06/01/2015  | hom905 - HOME DEPOT CREDIT SERVICES           | cypress    | 1121000000      | 682 |
| 1687  | 06/2015 | 05/13/2015      | 06/01/2015  | hue548 - HUE & CRY SECURITY SYSTEMS, INC.     | cypress    | 1121000000      | 683 |
| 1687  | 06/2015 | 05/01/2015      | 05/21/2015  | mol210 - MOLLY MAID                           | cypress    | 1121000000      | 693 |
| 1687  | 06/2015 | 05/01/2015      | 05/21/2015  | mol210 - MOLLY MAID                           | cypress    | 1121000000      | 693 |
| 1687  | 06/2015 | 05/20/2015      | 06/10/2015  | ort18k - ORTA BROTHERS CARPET & UPHOLSTERY CL | EA cypress | 1121000000      | 693 |
| 1687  | 06/2015 | 05/13/2015      | 06/10/2015  | ort935 - ORTA & SONS PAINTING CORPORATION     | cypress    | 1121000000      | 692 |
| 1687  | 06/2015 | 05/13/2015      | 06/10/2015  | ort935 - ORTA & SONS PAINTING CORPORATION     | cypress    | 1121000000      | 693 |
| 1687  | 06/2015 | 05/07/2015      | 06/07/2015  | ort935 - ORTA & SONS PAINTING CORPORATION     | cypress    | 1121000000      | 693 |
| 1687  | 06/2015 | 05/14/2015      | 06/04/2015  | pac997 - PACIFIC GAS & ELECTRIC CO.           | cypress    | 1121000000      | 642 |
| 1687  | 06/2015 | 05/06/2015      | 06/01/2015  | tod426 - TODD B. ROTHBARD                     | cypress    | 1121000000      | 611 |
| 1687  | 06/2015 | 05/06/2015      | 06/01/2015  | tod426 - TODD B. ROTHBARD                     | cypress    | 1121000000      | 634 |
| 1687  | 06/2015 | 05/14/2015      | 06/12/2015  | she101 - SHERWIN WILLIAMS CO.                 | cypress    | 1121000000      | 692 |

**Step 9:** Collect your original invoices and order them the same that they are listed on the report. Place the **Weekly Payable Report** as a coversheet to the stack of invoices and send them via US Postal service to the corporate office.

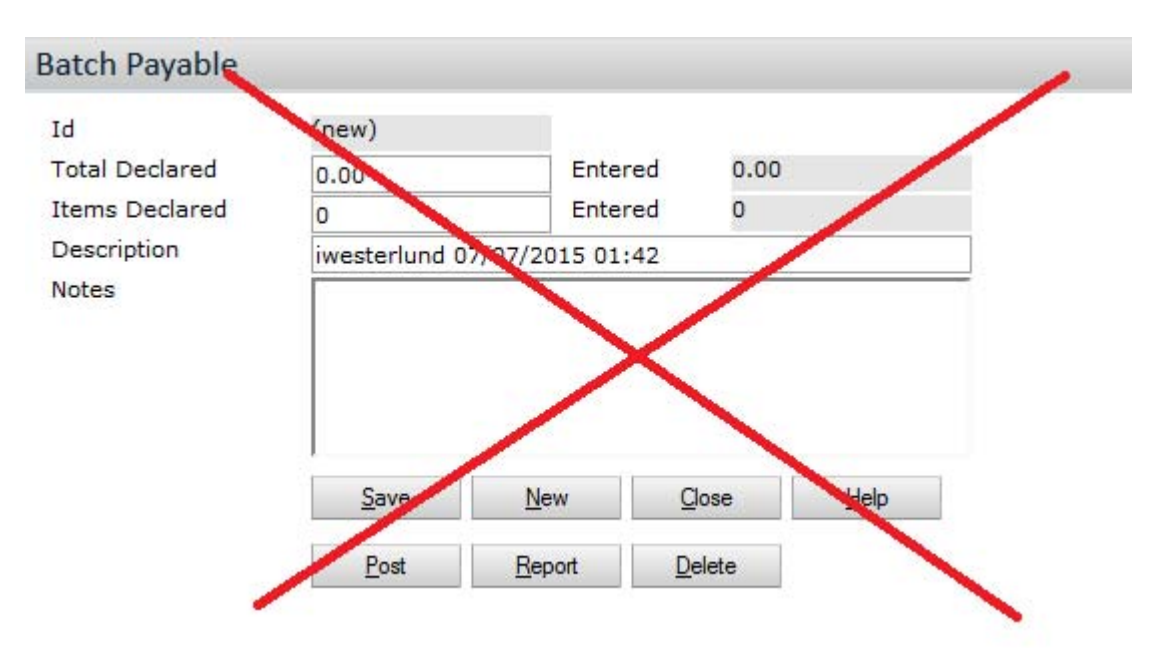

Please do not print your payable report from the batch payable screen shown below